## 既存のテスト教材を元にテストを作成する方法

## (問題抽出機能)

既存のテスト教材から、組み合わせでランダムに問題を抽出して作成することができます。 作成する際には、「出題分野」や「難易度」毎に問題の抽出を選ぶこともできます。

1. 事前に必要なテストを作成します。その際に、実際に学生が実施する問題ではなく画面上には見えないようにしたいため、アクセス制限で「教材一覧で非表示」に設定を行ってください。

| 問題抽出機能                   |                       | 教材を作成する          |
|--------------------------|-----------------------|------------------|
| New<br>● 試験問題セット 4<br>試験 | 更新 0分前<br>実行者数 0   ** | 教材並び替え/ラベ<br>ル設定 |
| New<br>● 試験問題セット 3<br>試験 | 更新 0分前<br>実行者数 0 🏾 🚥  | 問題抽出機能           |
| New<br>● 試験問題セット 2<br>試験 | 更新 0分前<br>実行者数 0   ** |                  |
| New<br>● 試験問題セット 1<br>試験 | 更新 0分前<br>実行者数 0   ** |                  |
| Τορ                      |                       |                  |

2.「教材を作成する」をクリックし、「教材を作成する」画面の中にある「問題抽出機能」をクリックします。

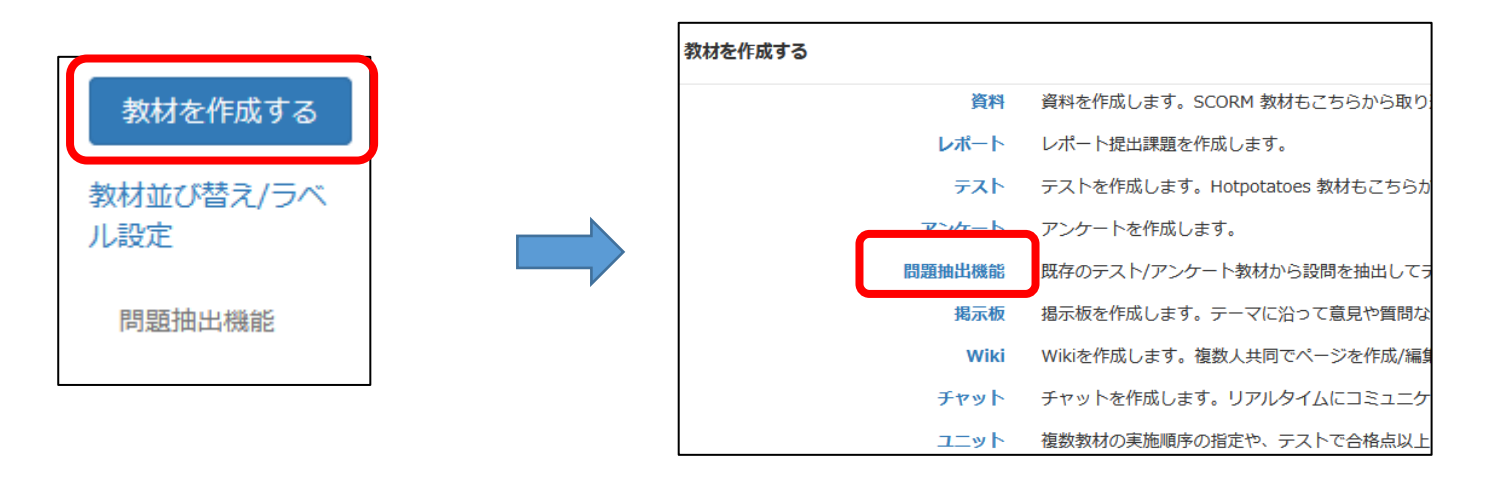

3. 問題抽出画面が新しいウィンドウで表示されます。抽出したいテストにチェックを入れ、「これらのコンテンツを選択する」を クリックします。

| 抽出元テスト名                    | 出題分野情報 |
|----------------------------|--------|
|                            |        |
| □ 試 <mark>1</mark> 問題セット 4 |        |
| □ 試調問題セット 3 □ 試調問題セット 2    |        |
| これらのコンテンツを選択する             |        |
|                            |        |

4. どの分野で何問抽出するか選択します。選択が完了しましたら、「検索」をクリックします。

| 題抽出機能                      |                                                                                                    |
|----------------------------|----------------------------------------------------------------------------------------------------|
| 抽出元テスト名                    | 出題分野情報                                                                                                    |
| ☑選択                        | 出題分野ABC                                                                                                    |
| ☑ 試験問題セット 4<br>☑ 試験問題セット 3 | <u>分野1 0 35 0</u><br>分野2 0 18 0                                                                                                    |
| ☑ 試験問題セット 2<br>☑ 試験問題セット 1 | <b>分野3 0 16 0</b><br>分野3 0 17 0                                                                                                    |
| これらのコンテンツを選択する             |                                                                                                    |
|                            | 出題分野   難易度   抽出問題数(必須)   文字列で検索                                                                                                    |
|                            | 全て          「選択して下さい ~」                                                                                                    |
|                            | 全て     一     ////////////////////////////////////                                                                                                    |
|                            | 全て > 全て > 選択して下さい >                                                                                                    |
|                            | 全て ∨  全て ∨  選択して下さい ∨ <br>  〜て ∨  〜 へ ∨  選択して下さい ∨                                                                                                    |
|                            | 全て     全て     「 選択して下さい > 」                                                                                                    |
|                            |                                                                                                    |
|                            | (主て)     (単化してやけい)       全て     (単化してやけい)       (単化してやけい)     (単化してやけい)                                                                                |
|                            | 全て ∨ 全て ∨ 避択して下さい ∨                                                                                                    |
|                            | 全て                                                                                                    < |
|                            | 全て                                                                                                    |
|                            | 全て ∨  全て ∨   選択して下さい ∨                                                                                                    |
|                            | 全( ∨  全て ∨  進択してトさい ∨ <br> 全て ∨  全て ∨  選択して下さい ∨                                                                                                    |
|                            | 全て      // 温沢して下さい                                                                                                    |
|                            |                                                                                                    |
|                            |                                                                                                    |

5. 「検索」ボタンの下に、抽出結果が表示されます。テスト問題の抽出状況が想定どおりとなっていれば、スクロールして画面下にある「出力テスト名」に任意のテスト名を付けて「問題を生成する」をクリックします。

| 検       | 索   |                       |    |                     |
|---------|-----|-----------------------|----|---------------------|
| 抽出      | 結果  |                       |    |                     |
| 出題分野    | 難易度 | コン<br>テン<br>ツ名        | 問題 | 問題<br>ファ<br>イル<br>名 |
| 分<br>野1 | в   | 試験<br>問題<br>セッ<br>ト 1 |    |                     |
| 分<br>野1 | в   | 試験<br>問題<br>セッ<br>ト1  |    |                     |

| 出力テスト名  |  |
|---------|--|
|         |  |
| 問題を生成する |  |

6. 画面を下部に「問題が作成されました」と表示されたら、画面右上の「このウィンドウを閉じる」をクリックします。

| 出力テスト名       |            |  |
|--------------|------------|--|
|              | 問題が生成されました |  |
| 問題抽出機能でテスト作成 |            |  |
| 問題を生成する      |            |  |

| 問題抽出機能                                                                                                    | » このウィンドウを閉じる                                                                                                    |  |
|----------------------------------------------------------------------------------------------------|----------------------------------------------------------------------------------------------------|--|
| 抽出元テスト名                                                                                                    | 出題分野情報                                                                                                    |  |
| <ul> <li>☑ 選択</li> <li>☑ 試験問題セット 4</li> <li>☑ 試験問題セット 3</li> <li>☑ 試験問題セット 2</li> <li>☑ 試験問題セット 1</li> <li>□ 問題病地出機能でテスト作成</li> </ul> | 出題分野     A     B     C       分野1     0     35     0       分野2     0     18     0       分野3     0     16     0       分野4     0     7     0 |  |
| これらのコンテンツを選択する                                                                                                    | 抽出条件                                                                                                    |  |

元の WebClass の画面に戻ると、「出力テスト名」で作成したテスト名で教材一覧にテストが作成されています。 このとき、アクセス制限は「教材一覧に表示する」となっていますので、学生が閲覧できるようになっています。適宜、アクセス制 限の設定変更を行ってください。

| 問題 | 題抽出機能                       |                  |  |
|----|-----------------------------|------------------|--|
|    | New<br>● 試験問題セット 4 実<br>試験  | 新 1時間前<br>行者数 0  |  |
|    | New<br>● 試験問題セット 3<br>試験    | 新 1時間前<br>行者数 0  |  |
|    | New<br>● 試験問題セット 2<br>試験    | 新 1時間前<br>行者数 0  |  |
|    | New<br>● 試験問題セット 1<br>実     | 新 1時間前<br>行者数 0  |  |
|    | New<br>● 問題抽出機能でテスト作成<br>自習 | 更新 7分前<br>実行者数 0 |  |
|    | Тор                         |                  |  |